## **Printed Medication Administration Record**

Issues to be discussed:

- Type of printers to be used
- Device and Terminal types
- Type of Labels Used
- Workflow of Medication Administration Record (MAR) labels and MAR sheets.
- When do labels and MAR sheets print and who prints them.
- Who should "own" the MAR sheets and MAR labels e.g., updates.
- Should you have written med orders and MAR labels on the same MAR sheet?
- 24 hour vs. 7 day vs. 14 day MAR sheets. Pros and Cons
- View the RPMS options that function with the MAR sheets and Labels
- Discuss difficult med orders: sliding scale insulin, tapering orders
- How to deal with one-time orders e.g., stat and now orders

### **Terminal Types for HP 4100 printer**

132-Column:

```
      NAME: P-HP5N-16.67
      RIGHT MARGIN: 132

      FORM FEED: #
      PAGE LENGTH: 65

      BACK SPACE: $C(8)
      OPEN EXECUTE: W *27,"E",*27,"&llE",*27,"(s0p16.67h8.5v0s0b0T"

      CLOSE EXECUTE: W *27,"E"
      10 PITCH: $C(27)_"(s10h"

      12 PITCH: $C(27)_"(s12h"
      DESCRIPTION: HP LaserJet 5N 16.67-

      Pitch
      16 PITCH: $C(27)_"(s16.66h"
```

#### 80-column:

 NAME: P-HP5N-10
 RIGHT MARGIN: 80

 FORM FEED: #
 PAGE LENGTH: 65

 BACK SPACE: \$C(8)
 OPEN EXECUTE: W \*27,"E",\*27,"&llE",\*27,"(10H"

 CLOSE EXECUTE: W \*27,"E"
 10 PITCH: \$C(27)\_"(s10h"

 12 PITCH: \$C(27)\_"(s12h"
 DESCRIPTION: HP LaserJet 5N 10-Pitch

 16 PITCH: \$C(27)\_"(s16.66h"
 PAGE LENGTH: S0

Terminal Type for HP4350

```
NAME: PTR456-MAR
ASK DEVICE: NO
VOLUME SET(CPU): PIMC
OPEN PARAMETERS: "IQW"
MNEMONIC: 40B
MNEMONIC: 456
MNEMONIC: 4MAR
SUBTYPE: P-BZX-HPIII-P16
```

\$I: lp -d ptr456mar ASK PARAMETERS: NO LOCATION OF TERMINAL: OB WARD 4WEST

TYPE: OTHER

**Terminal Type for HP 1300:** 

| NAME: PTR350-CONDENSED    | \$I: lp -d ptr350c              |  |
|---------------------------|---------------------------------|--|
| ASK PARAMETERS: NO        | VOLUME SET(CPU): PIMC           |  |
| SIGN-ON/SYSTEM DEVICE: NO |                                 |  |
| LOCATION OF TERMINAL: 2ND | FLOOR PHARMACY (MAR, RPTS, ETC) |  |
| OPEN PARAMETERS: "QWI"    |                                 |  |
| MNEMONIC: IP2             |                                 |  |
| SUBTYPE: P-BZX-HPIII-P16  | TYPE: OTHER                     |  |

# Unit Dose Medication Options:

| ALUD | Align Labels (Unit Dose)              |
|------|---------------------------------------|
| DAPO | Discontinue All of a Patient's Orders |
| EUP  | Edit Inpatient User Parameters        |
| ESD  | Edit Patient's Default Stop Date      |
| HAPO | Hold All of a Patient's Orders        |
| IOE  | Inpatient Order Entry                 |
| IPF  | Inpatient Profile                     |
| INQ  | INQuiries Menu                        |
| LPUD | Label Print/Reprint                   |
| NV   | Non-Verified/Pending Orders           |
| OE   | Order Entry                           |
| PICK | PIck List Menu                        |
| PPUD | PAtient Profile (Unit Dose)           |
| REPM | Reports Menu                          |
| SUPM | Supervisor's Menu                     |

### Supervisor's Menu

Ward Group Set Up (have to set these up in FileMan with IT help)

```
NAME: PIMC 3RD FLOOR//
Select WARD: 3EA//
LENGTH OF PICK LIST (in hours): 24//
PICK LIST - OMIT WARD SORT: NO (SORT BY WARD)
     Choose from:
      0 NO (SORT BY WARD)
      1
              YES (DO NOT SORT BY WARD)
PICK LIST - OMIT ROOM-BED SORT: NO (SORT BY ROOM-BED)
     Choose from:

    1
    YES (DO NOT SORT BY RO

    0
    NO (SORT BY ROOM-BED)

              YES (DO NOT SORT BY ROOM-BED)
PICK LIST - ROOM/BED SORT: ROOM-BED//
     Choose from:
      0
              ROOM-BED
      1
              BED-ROOM
PICK LIST - FORM FEED/PATIENT: NO//
    Choose from:
      0 NO
      1
               YES
PICK LIST - FORM FEED/WARD: NO//
    Choose from:
         YES
      1
       0
               NO
PICK LIST - LINES ON FORM FEED: NO//
     Choose from:
      1 YES
              NO
      0
PRINT NON-ACTIVE ORDERS FIRST: NO//
     Choose from:
      1
               YES
       0
               NO
BAXTER ATC DEVICE:
USE OLD ATC INTERFACE:
```

### **Parameters Edit Menu**

Auto-Discontinue Set-Up IUP Inpatient User Parameters Edit IWP Inpatient Ward Parameters Edit Systems Parameters Edit

#### **Inpatient User Parameters Edit**

```
IUP
      Inpatient User Parameters Edit
Select INPATIENT USER: Donald Duck
                                        jww
                                                     PHARMACIST
        ...OK? Yes// (Yes)
This user is a PHARMACIST and a PROVIDER.
ALLOW AUTO-VERIFY FOR USER: YES//
ORDER ENTRY PROCESS: REGULAR//
    Choose from:
       0
                REGULAR
       1
                ABBREVIATED
       2
                WARD
```

#### **Inpatient Ward Parameters Edit**

```
Inpatient Ward Parameters Edit
IWP
Select PARameters Edit Menu Option: iwp Inpatient Ward Parameters Edit
Select WARD: 3eA
         ...OK? Yes//
                        (Yes)
DAYS UNTIL STOP DATE/TIME: 100//
DAYS UNTIL STOP FOR ONE-TIME: 1//
SAME STOP DATE ON ALL ORDERS: NO//
TIME OF DAY THAT ORDERS STOP: 1500//
DEFAULT START DATE CALCULATION: USE NEXT ADMIN TIME AS DEFAULT
     Choose from:
       0
               USE CLOSEST ADMIN TIME AS DEFAULT
       1
               USE NEXT ADMIN TIME AS DEFAULT
       2
               USE NOW AS DEFAULT
START TIME FOR 24 HOUR MAR: 0001//
LABEL FOR WARD STAFF: NO LABELS//
     Choose from:
       0
               NO LABELS
       1
                FIRST LABEL ON ORDER ENTRY/EDIT
               LABEL ON ENTRY/EDIT AND VERIFICATION
       2
       3
               FIRST LABEL ON NURSE VERIFICATION
WARD LABEL PRINTER: PTR362//
LABEL FOR PHARMACY: NO LABELS//
     Choose from:
               NO LABELS
       0
       1
               FIRST LABEL ON ORDER ENTRY/EDIT
       2
               LABEL ON ENTRY/EDIT AND VERIFICATION
       3
               FIRST LABEL ON PHARMACIST VERIFICATION
PHARMACY LABEL PRINTER: PTR329//
LABEL ON AUTO-DISCONTINUE: NO//
MAR HEADER LABELS: YES//
DAYS NEW LABELS LAST: 1//
MAR ORDER SELECTION DEFAULT: 1//
Choose from:
             1 - All Medications
             2 - Non-IV Medications only
             3 - IV Piggybacks
             4 - LVPs
```

5 - TPNs 6 - Chemotherapy Medications (IV) PRINT PENDING ORDERS ON MAR: YES// 'SELF MED' IN ORDER ENTRY: NO// PRE-EXCHANGE REPORT DEVICE: TELNET LOGIN//

### **Systems Parameters Edit**

```
NON-FORMULARY MESSAGE:

MEDICATION NOT ON FORMULARY- REQUEST NON-FORMULARY CONSULT

Edit? NO//

PRINT 6 BLOCKS FOR THE PRN MAR: YES//

PRINT DIET ABBR LABEL ON MAR: YES//

MAR SORT: Sort by order's Medication Names//

Choose from:

0 Sort by order's Schedule Type and then Medication Names.

1 Sort by order's Medication Names.

ATC SORT PARAMETER:

CALC UNITS NEEDED PRN ORDERS: YES//

DAYS UNTIL STOP FOR ONE-TIME: 1//

ROUND ATC PICK LIST UNITS:
```

### How to print the MAR Labels (through IOE)

Inpatient Order Entry Jun 18, 2009 14:30:29 Page: 1 of 1 TEST, PATIENT, JR Ward: JL. Room-Bed: Ward: 3EA CWA Ht(cm): 160.00 07/07/2006 DOB: 01/02/02 (7) Wt(kg): 75.16 07/07/2006 Sex: MALE Admitted: 06/18/09 Dx: DEMO PATIENT Last transferred: \*\*\*\*\*\*\* LISINOPRIL TAB C 06/18 09/26 A WS 1 Give: 5MG PO QDAY Enter ?? for more actions PU Patient Record Update NO New Order Entry The following actions are also available: Ine following actions are also available:+Next ScreenPSPrint ScreenOTHOther Pharmacy Options-Previous ScreenPTPrint ListDCSpeed DiscontinueUPUp a LineSLSearch ListRNSpeed RenewDNDown a LineQQuitSFSpeed FinishFSFirst ScreenADPL Auto Display(On/Off)SVSpeed VerifyLSLast ScreenMARMAR MenuCWAD CWAD InformationGOGo to PageLBLLabel Print/ReprintPDPa Display ScreenJDJump to a Dationt RD Re Display Screen JP Jump to a Patient --- Label Print/Reprint ---ALUD Align Labels (Unit Dose) ILIV Individual Labels (IV) LPUD Label Print/Reprint SLIV Scheduled Labels (IV) ALIV Align Labels (IV) RSIV Reprint Scheduled Labels (IV) Select Item(s):LPUD INPATIENT MEDICATIONS 06/18/09 14:38 SITE: PHOENIX INDIAN MED CTR (606601) TEST, PATIENT, JR PID: 988888 Ward: 3EA Room-Bed: \* NF \* Ht(cm): 160.00 07/07/2006 DOB: 01/02/02 (7) Wt(kg): 75.16 07/07/2006 Sex: MALE Admitted: 06/18/09 Dx: DEMO PATIENT - - - - - - - - - - - A C T I V E - - -C 06/18 09/26 A WS 1 LISINOPRIL TAB Give: 5MG PO QDAY Select orders for labels:1 Number of labels to print: (1-99): 1// Label Printing Device: <enter network printer> \_\_\_\_\_ 

### How to print MAR Sheets

(For one patient through IOE menu)

```
        Patient Information
        Jun 18, 2009 15:00:12
        Page: 1 of 1

TEST, PATIENT, JR
                               Ward: 3EA
                                                                          CWA
  HRN: 988888
                              Room-Bed:
                                                      Ht(cm): 160.00 07/07/2006
   DOB: 01/02/02 (7)
                                                      Wt(kg): 75.16 07/07/2006
   Sex: MALE
                                                   Admitted: 06/18/09
                                           Last transferred: *******
    Dx: DEMO PATIENT
Allergies - Verified: HYDROCHLOROTHIAZIDE, LISINOPRIL, MINOCYCLINE,
Non-Verified:
Inpatient Narrative:
Outpatient Narrative:
PU Patient Record UpdateNO New Order EntryDA Detailed Allergy/ADR ListIN Intervention Menu
VP View Profile
Select Action: View Profile// ??
The following actions are also available:
+Next ScreenLSLast ScreenADPL Auto Display(On/Off)-Previous ScreenGOGo to PageMARMAR Menu
UPUp a LineRDRe Display ScreenLBLLabel Print/ReprintDNDown a LinePSPrint ScreenOTHOther Pharmacy Options>Shift View to RightPTPrint ListCWAD CWAD Information
> Shift View to Right PT Print List< Shift View to Left SL Search List</li>
FS First Screen Q Quit
                                --- MAR Menu ---
24 24 Hour MAR
    7 Day MAR
7
14 14 Day MAR
MD Medications Due Worksheet
Select Item(s): 7 7 Day MAR
Select the MAR forms: 3// Print both Blank and Non-Blank MARs
     Select one of the following:
         1 Print Blank MARs only
                    Print Non-Blank MARs only
          2
          3
                     Print both Blank and Non-Blank MARs
Select TYPE OF SHEETS TO PRINT: BOTH//
CHOOSE FROM:
       С
               CONTINUOUS
              PRN
       Ρ
              BOTH
       В
Enter START DATE/TIME for 7 day MAR: Now
Enter medication type(s): 1//?
1. All medications
2. Non-IV medications only
3. IVPB
4. LVPs
5. TPNs
6. Chemotherapy medications (IV)
Select PRINT DEVICE:
```

### How to print MAR Sheets thru REPORTS OPTION

Unit Dose Menu (may print one or multiple patients thru this option).

Adverse Reaction Tracking ...

ADR

```
AUTO Automatic Replenishment ...
  BEX Telephone Refill Transaction Menu ...
  BOP BOP User Menu ...
  GVM Adverse Reaction Tracking Verifier Menu ...
  IHS
         IHS-Specific Pharmacy Options ...
  IRM
         BOP IRM MENU ...
         IV Menu ...
  IV
  MAR
         Pharmacy MARS Menu for Nursing ...
  MRX
         Outpatient Pharmacy Manager ...
  NDF
         National Drug File Menu ...
  PDM
         Pharmacy Data Management ...
  PRX
        Pharmacist Menu ...
  UDM Unit Dose Medications ...
Select Pharmacy Main Menu Option: UDM Unit Dose Medications
  ALUD Align Labels (Unit Dose)
  DAPO Discontinue All of a Patient's Orders
  EUP Edit Inpatient User Parameters
  ESD
         Edit Patient's Default Stop Date
  HAPO Hold All of a Patient's Orders
  IOE
         Inpatient Order Entry
  IPF
         Inpatient Profile
  INQ
         INQuiries Menu ...
  LPUD Label Print/Reprint
  NV
         Non-Verified/Pending Orders
  OE
        Order Entry
  PICK PIck List Menu ...
  PPUD Patient Profile (Unit Dose)
  REPM Reports Menu ...
  SUPM Supervisor's Menu ...
Select Unit Dose Medications Option: REPM Reports Menu
      7 Day MAR
  7
        14 Day MAR
  14
  24
         24 Hour MAR
  AADS AUthorized Absence/Discharge Summary
  AP1
         Action Profile #1
  AP2
         Action Profile #2
  EUDR Extra Units Dispensed Report
  FREE
         Free Text Dosage Report
  ISON INpatient Stop Order Notices
       Medications Due Worksheet
  MD
  PP
        Patient Profile (Extended)
Select Reports Menu Option: 7 Day MAR
Select the MAR forms: 3// ?
    Select one of the following:
                  Print Blank MARs only
         1
         2
                   Print Non-Blank MARs only
         3
                   Print both Blank and Non-Blank MARs
Select the MAR forms: 3// Print both Blank and Non-Blank MARs
```

```
Select TYPE OF SHEETS TO PRINT: BOTH// ?
CHOOSE FROM:
C CONTINUOUS
P PRN
B BOTH
```

- Type **C** to print only continuous sheets for the patient(s) selected.
- Type **P** to print only prn sheets (one-time and on call orders print on the PRN sheets).
- Type **B** (or press RETURN) to print both sheets.

```
Select TYPE OF SHEETS TO PRINT: BOTH// <Enter>
Enter START DATE/TIME for 7 day MAR: NOW (JUL 12, 2009@11:26:36)
Select by WARD GROUP (G), WARD (W), or PATIENT (P): PATIENT
```

Can enter entire ward here if desired - use this option if printing 24 hr MARs.

```
Select PATIENT: ANITA MAR
Select another PATIENT: <Enter>
```

Enter more than one patient if needed.

```
Enter medication type(s): 1// <Enter>
Select PRINT DEVICE: <enter network printer name here>
```

## **Comparison of MAR Sheets**

### 7 Day Continuous MAR

- 14 day MAR is virtually identical but each space for documentation is half as wide.
- Average length of stay is 4 days.
- Our process is to add MAR labels for new orders (after initial MAR is printed).
- Our process is to highlight "yellow out" discontinued or changed orders.
- The MAR can be re-printed at any time for a new "clean" copy, or if LOS greater than 7 days.

### cgMAR Script

| CONTINUOUS SHEET<br>SITE: PHOENIX INDIAN ME<br>Name: DEMO, PATIENT<br>PID: 999999 DOB:<br>Sex: FEMALE DX:<br>Allergies: CIPROFLOXACIN, PE | ED CTR (606601)<br>01/01/1960 (46)<br>EAR WAX<br>NICILLIN, ROCKS, A | SPIRIN,<br>Admin | 7 DAY<br>Weig<br>Heig<br>FAILED NARC | MAR<br>ht (kg):<br>ht (cm):<br>OTIC CONT | 70.15 03,<br>162.56 1<br>RACT GAM | /02/2003<br>0/03/2000<br>BUTROL ADR | 02/13/<br>Prin<br>War<br>Room-Be<br>Admitte<br>GLUCOSAMI | 2006 thro<br>ted on 03<br>d: ICU<br>d: NOT FOU<br>d: 01/25/2<br>NE NOT AN | ough 02/1<br>2/13/2006<br>JND<br>2006 11:1<br>OPIOID CM | 9/2006<br>08:55<br>0<br>NDIDAT |
|----------------------------------------------------------------------------------------------------|---------------------------------------------------------------------|------------------|--------------------------------------|------------------------------------------|-----------------------------------|-------------------------------------|----------------------------------------------------------|---------------------------------------------------------------------------|---------------------------------------------------------|--------------------------------|
| Order Start Stop                                                                                                    |                                                                     | Times            | 02/13                                | 02/14                                    | 02/15                             | 02/16                               | 02/17                                                    | 02/18                                                                     | 02/19                                                   | notes                          |
|                                                                                                    | 15.00 (D)                                                           | 0100             |                                      |                                          | .                                 |                                     | <u></u>                                                  |                                                                           |                                                         | .1                             |
| HEPARIN INJ, SOLN                                                                                                    | 13100 (5)                                                           | c 0900           | ··                                   |                                          |                                   |                                     |                                                          |                                                                           |                                                         | .1                             |
| Give: 5000UNT/0.5ML SQ Q8H                                                                                                    |                                                                     | i.               | II                                   |                                          |                                   |                                     | II                                                       |                                                                           | I                                                       | .1                             |
| 0.5 ML OF 10, 000 UNITS/ML                                                                                                    |                                                                     | 1700             | I                                    |                                          |                                   | _!                                  |                                                          |                                                                           |                                                         | .                              |
|                                                                                                    | RPH: DAD RN:                                                        | _                |                                      |                                          | 1                                 |                                     |                                                          |                                                                           |                                                         | 1                              |
|                                                                                                    |                                                                     | 1                | 1 1                                  |                                          | 1                                 | · .                                 | I I                                                      |                                                                           | 1                                                       | 1                              |
| 02/07 02/07 09:00 05/18/06                                                                                                    | 15:00 (D)                                                           | 1                | ii                                   |                                          | i                                 |                                     | ii                                                       |                                                                           |                                                         | .1                             |
| HYDROCHLOROTHIAZIDE TAB                                                                                                    |                                                                     | C 0900           | II                                   |                                          | I                                 |                                     | II                                                       |                                                                           | l                                                       | -1                             |
| Give: 12.5MG PO QDAY                                                                                                    |                                                                     |                  | !!                                   |                                          |                                   |                                     |                                                          |                                                                           |                                                         |                                |
| USE 1/2 OF 25MG TAB                                                                                                    | DOU. DID DN.                                                        | -                | !!                                   |                                          |                                   |                                     |                                                          |                                                                           |                                                         |                                |
|                                                                                                    | RPH: DAD RN:                                                        | _!               |                                      |                                          |                                   |                                     | ۱                                                        |                                                                           |                                                         |                                |
|                                                                                                    |                                                                     | 0900             | II                                   |                                          |                                   |                                     | II                                                       |                                                                           | I                                                       | .1                             |
| 02/07 02/07 09:00 05/18/06                                                                                                    | 15:00 (D)                                                           | i.               | II                                   |                                          |                                   |                                     |                                                          |                                                                           | I                                                       |                                |
| RANITIDINE TAB                                                                                                    |                                                                     | c                | I1                                   |                                          | I                                 |                                     |                                                          |                                                                           | l                                                       | J.                             |
| Give: 150MG PO BID                                                                                                    |                                                                     | 1                |                                      |                                          |                                   | _!                                  | !!                                                       |                                                                           | !                                                       | .!                             |
| FOR STOMACH                                                                                                    |                                                                     | 2100             | !!                                   |                                          | ·!                                | _!                                  |                                                          |                                                                           |                                                         |                                |
|                                                                                                    | RPH: DAD RN:                                                        | _!<br>           | I I                                  |                                          |                                   |                                     | I I                                                      |                                                                           | I<br>                                                   |                                |
| 02/13 102/13 09:00 105/24/0                                                                                                    | 15.00 (000000)                                                      |                  | II                                   |                                          |                                   |                                     | II                                                       |                                                                           |                                                         | _1                             |
| DOCUSATE CAP.ORAL                                                                                                    | 5 15:00 (9999999);090                                               | 00               | II                                   |                                          | 1                                 |                                     | II                                                       |                                                                           |                                                         | .1                             |
| Give: 100 MG PO BID                                                                                                    | -                                                                   |                  |                                      |                                          | I                                 |                                     | II                                                       |                                                                           |                                                         | _1                             |
| FOR STOOL SOFTENER                                                                                                    |                                                                     |                  |                                      |                                          |                                   | _!                                  | !!                                                       |                                                                           |                                                         | -!                             |
| RPH:j                                                                                                    | WW RN: 2100                                                         | 1                |                                      |                                          | ·!                                | _!                                  |                                                          |                                                                           |                                                         | -!                             |
|                                                                                                    | ,<br>,                                                              |                  |                                      |                                          |                                   |                                     |                                                          |                                                                           |                                                         |                                |
|                                                                                                    |                                                                     |                  | II                                   |                                          |                                   |                                     |                                                          |                                                                           |                                                         | _1                             |
|                                                                                                    |                                                                     |                  | II                                   |                                          | I                                 |                                     | II                                                       |                                                                           | I                                                       | 1                              |
|                                                                                                    |                                                                     |                  |                                      |                                          | _                                 |                                     | II                                                       |                                                                           |                                                         | 1 8                            |
|                                                                                                    |                                                                     |                  | !!                                   |                                          | -!                                | _!                                  | ! <u> </u>                                               |                                                                           |                                                         | 1 2                            |
|                                                                                                    |                                                                     |                  | ·                                    |                                          | ·                                 | !                                   | <br>                                                     |                                                                           |                                                         | ŝ                              |
|                                                                                                    |                                                                     |                  |                                      |                                          |                                   |                                     |                                                          |                                                                           |                                                         |                                |
| 1 1                                                                                                    |                                                                     |                  |                                      |                                          | I                                 |                                     | II                                                       |                                                                           |                                                         | 1                              |
|                                                                                                    |                                                                     |                  | I                                    |                                          |                                   | <u> </u>                            |                                                          |                                                                           |                                                         | -l                             |
|                                                                                                    |                                                                     |                  | !!                                   |                                          | -!                                |                                     | ! <u> </u>                                               |                                                                           | <u> </u>                                                | 1 2                            |
|                                                                                                    |                                                                     |                  | · · · · · · · ·                      |                                          | -!                                | _!                                  | · · · · · · ·                                            |                                                                           |                                                         | 1 2                            |
|                                                                                                    |                                                                     |                  |                                      |                                          | -                                 |                                     |                                                          |                                                                           |                                                         | 1 1                            |
|                                                                                                    |                                                                     |                  |                                      |                                          |                                   |                                     |                                                          |                                                                           |                                                         |                                |
| SIGNATURE/TITLE                                                                                                    | INIT                                                                |                  | INJECTION                            | SITES                                    | 1                                 | MED/DOSE                            | OMITTED                                                  | RE                                                                        | ASON                                                    | INIT                           |
|                                                                                                    | -                                                                   |                  |                                      |                                          |                                   |                                     |                                                          |                                                                           |                                                         |                                |
|                                                                                                    |                                                                     | Indica           | te RIGHT (R                          | ) OF LEFT                                | с (L)  <br>                       |                                     |                                                          |                                                                           |                                                         |                                |
|                                                                                                    |                                                                     | (IM)             |                                      | (SL                                      | лво)                              |                                     |                                                          |                                                                           |                                                         |                                |
|                                                                                                    |                                                                     | . DELTOI         | D                                    | 6. UPE                                   | PER ARM                           |                                     |                                                          | -                                                                         |                                                         |                                |
|                                                                                                    | 2                                                                   | . VENTRA         | L GLUTEAL                            | 7, ABI                                   | OMEN                              |                                     |                                                          |                                                                           |                                                         |                                |
|                                                                                                    | 3                                                                   | . GLUTEU         | JS MEDIUS                            | 8. THI                                   | IGH                               |                                     |                                                          |                                                                           |                                                         |                                |
|                                                                                                    | 4                                                                   | . MID(A)         | TERIOR) THI                          | GH 9. BUT                                | FIOCK                             |                                     |                                                          |                                                                           |                                                         |                                |
|                                                                                                    | 5                                                                   | PRN: E=F         | ffective                             | N=Not Eff                                | ective                            |                                     |                                                          |                                                                           |                                                         |                                |
|                                                                                                    |                                                                     |                  |                                      |                                          |                                   |                                     |                                                          |                                                                           |                                                         |                                |
| DEMO . PATTENT                                                                                                    | 99                                                                  | 9999             | Room-Bed                             | : NOT FOU                                | JND                               |                                     | PAGE :                                                   | 1                                                                         |                                                         |                                |

Figure 1: 7 Day Continuous MAR

### 24 hour Continuous MAR

- MAR sheets must be printed daily (most "outside" facilities print them at midnight)
- Nurse 'check marks'& initials each printed time of admin when drug given
- MAR labels can be used to update; but "outside" facilities typically have clerk or nurse write in new orders by hand in one of the blank spaces. Pharmacy enters (or finishes) the order, and then the next MAR will have the new order printed.

- If patient length of stay is long, 24 hr MAR sheets result in lots of paper to file (in chart?)
- 24 hr MAR makes it more difficult to look at med admin over previous few days

| SITE: P<br>Name:<br>PID:<br>Sex: P | HEET<br>PHOENIX INDIAN MED<br>DOB: :<br>FEMALE DX: | 0 CTR (606601) | 72)<br>UIRED PNEUMONIA | 24 HOUR MAR<br>Weight (kg): 75.55<br>Height (cm): 129.54 | 07/03/2009<br>05/11/2009<br>4 02/12/2009 | 00:01 through<br>Printed on<br>Ward: ICU<br>Room-Bed: ICU-<br>Admitted: 06/3 | 07/03/2009 24:<br>07/02/2009 14:<br>6<br>30/2009 23:35 | 34       |
|------------------------------------|----------------------------------------------------|----------------|------------------------|----------------------------------------------------------|------------------------------------------|------------------------------------------------------------------------------|--------------------------------------------------------|----------|
| Ailergi <del>e</del> s: N          | INA ADR:                                           | 1.0            | Admin                  | n ef står er                                             |                                          |                                                                              | 10 00 01 00 00 0                                       | 9        |
| Order Start                        | : Stop                                             |                | Times                  | 01 02 03 04 05 06 07                                     | 08 09 10 11 12 13                        | 5 14 15 16 1/ 18                                                             | 19 20 21 22 23 2                                       |          |
|                                    | 1                                                  |                | 0630                   |                                                          |                                          |                                                                              |                                                        |          |
| 07/01 06/30                        | 21:02 10/08/09 1                                   | 15:00 (14)     | 0631                   |                                                          |                                          |                                                                              |                                                        |          |
| REGULAR INSUL                      | LIN INJ                                            |                | R 0632                 | 06                                                       | 11                                       | 16                                                                           | 21                                                     |          |
| Give: VARIABI                      | LE DOSE SQ QID SLI                                 | IDING SCALE    | 1130                   |                                                          |                                          |                                                                              |                                                        |          |
| (BS-200)/10 -                      | - NUMBER OF UNITS                                  |                | 1131                   |                                                          |                                          |                                                                              |                                                        |          |
| See next labe                      | el for continuatio                                 | n              | 1132                   |                                                          |                                          |                                                                              |                                                        |          |
|                                    |                                                    |                |                        |                                                          |                                          |                                                                              |                                                        |          |
|                                    |                                                    |                | 1630                   |                                                          |                                          |                                                                              |                                                        |          |
|                                    |                                                    |                | 1631                   |                                                          |                                          |                                                                              |                                                        |          |
|                                    |                                                    |                | 1632                   |                                                          |                                          |                                                                              |                                                        |          |
|                                    |                                                    |                | 2100                   |                                                          |                                          |                                                                              |                                                        |          |
|                                    |                                                    | DOU. MIC DN.   | 2101                   |                                                          |                                          |                                                                              |                                                        |          |
| WS                                 |                                                    | RPH: MLC RN:   |                        |                                                          |                                          |                                                                              |                                                        |          |
| 1                                  | 1                                                  |                | 1 1                    |                                                          |                                          |                                                                              |                                                        |          |
| 17/01 06/30                        | 21:00 10/08/09 1                                   | 15:00 (W)      | i. i                   |                                                          |                                          |                                                                              |                                                        |          |
| SIMVASTATIN (                      | TAB                                                |                | C 2100                 |                                                          |                                          |                                                                              | 21 .                                                   |          |
| Give: 20MG P                       | O HS                                               |                | 1 1                    |                                                          |                                          |                                                                              |                                                        |          |
|                                    |                                                    |                | 1 1                    |                                                          |                                          |                                                                              |                                                        |          |
| WS                                 | 3                                                  | RPH: MLC RN:   |                        |                                                          |                                          |                                                                              |                                                        |          |
|                                    |                                                    |                |                        |                                                          |                                          |                                                                              |                                                        |          |
| I                                  | I                                                  |                |                        |                                                          |                                          |                                                                              |                                                        |          |
|                                    |                                                    |                |                        |                                                          |                                          |                                                                              |                                                        |          |
|                                    |                                                    |                |                        |                                                          |                                          |                                                                              |                                                        |          |
|                                    |                                                    |                |                        |                                                          |                                          |                                                                              |                                                        |          |
|                                    |                                                    |                |                        |                                                          |                                          |                                                                              |                                                        |          |
| 1                                  |                                                    |                |                        |                                                          |                                          |                                                                              |                                                        |          |
| ,                                  |                                                    |                |                        |                                                          |                                          |                                                                              |                                                        |          |
|                                    |                                                    |                |                        |                                                          |                                          |                                                                              |                                                        |          |
|                                    |                                                    |                |                        |                                                          |                                          |                                                                              |                                                        |          |
|                                    |                                                    |                |                        |                                                          |                                          |                                                                              |                                                        |          |
|                                    |                                                    |                |                        |                                                          |                                          |                                                                              |                                                        |          |
|                                    |                                                    |                |                        |                                                          |                                          |                                                                              |                                                        |          |
|                                    |                                                    |                |                        |                                                          |                                          |                                                                              |                                                        |          |
|                                    | I.                                                 |                |                        |                                                          |                                          |                                                                              |                                                        |          |
|                                    | I                                                  |                |                        |                                                          |                                          |                                                                              |                                                        |          |
| i                                  | I                                                  |                |                        |                                                          |                                          |                                                                              |                                                        |          |
| l                                  | I                                                  |                |                        |                                                          |                                          |                                                                              |                                                        |          |
| 1                                  | I                                                  |                |                        |                                                          |                                          |                                                                              |                                                        |          |
| 1                                  | I                                                  |                |                        |                                                          |                                          |                                                                              |                                                        |          |
| <br>I                              |                                                    |                | NIT   ALLER/11         | 25   INJECTION SITES                                     | MED/DOSE                                 | OMITTED                                                                      | REASON   IN                                            | IT       |
| 1                                  | SIGNATURE/TITLE                                    | 1              | NIT   ALLERGI          | 15   INJECTION SITES                                     | MED/DOSE                                 | OMITTED )                                                                    | REASON   IN                                            | IT       |
|                                    | SIGNATURE/TITLE                                    | 1              | NIT   ALLERGI          | 35   INJECTION SITES                                     | MED/DOSE                                 | OMITTED                                                                      | REASON   IN                                            | IT  <br> |

Figure 2: 24 hour Continuous MAR

### 7 day PRN One-Time Order Sheet

- Like the 7-day Continuous Sheet, six orders can be printed on one page.
- Unlike the 7-day Continuous Sheet, the orders are arranged at the top of the page
- Nurses document drug admin in lower section, chronologically regardless of drug

• 7 day PRN Mar prompts RN to enter "REASON" and "RESULTS" (reassessment which they should do 30 to 60 min after admin - Joint Commission likes this)

| <ul> <li>SITE+ PHOENIX INDIAN MED CTR (6066</li> <li>Name: DEMO, PATIENT</li> <li>PID: 999999</li> <li>DOB: 01/01/1960</li> <li>Sex: FEMALE</li> <li>DX: EAR WAX</li> <li>Allergies: CIPROFLOXACIN, PENICILLIN, F</li> </ul> | 01)<br>(46)<br>ROCKS, ASPIRIN, | Weigh<br>Heigh<br>FAILED NARCO | t (kg): 70.15 0:<br>t (cm): 162.56 :<br>TIC CONTRACT GAN | 3/02/2003<br>L0/03/2000<br>MBUTROL AD | Printed of<br>Ward: IC<br>Room-Bed: NO'<br>Admitted: 01,<br>R: GLUCOSAMINE NO | n 02/13/2006<br>U<br>I FOUND<br>/25/2006 11:1<br>I AN OPIOID CA | 08:55<br>0<br>NDIDATE |
|----------------------------------------------------------------------------------------------------|--------------------------------|--------------------------------|----------------------------------------------------------|---------------------------------------|-------------------------------------------------------------------------------|-----------------------------------------------------------------|-----------------------|
| Order Start Stop                                                                                                    |                                |                                | Order                                                    | Start                                 | Stop                                                                          |                                                                 |                       |
|                                                                                                    |                                |                                |                                                          | •••••••                               |                                                                               |                                                                 |                       |
| 02/08 02/08 13:00 05/19/06 15:00                                                                                                    | (D)                            | 1                              |                                                          | 1                                     | 1                                                                             |                                                                 |                       |
| ACETAMINOPHEN TAB                                                                                                    | Р                              | 1                              | I                                                        |                                       |                                                                               |                                                                 |                       |
| Give: 325MG PO Q4-6H PRN                                                                                                    |                                | 1                              | 1                                                        |                                       |                                                                               |                                                                 |                       |
| WS RPH: REG H                                                                                                    | LN 1                           | i ·                            |                                                          |                                       |                                                                               |                                                                 |                       |
|                                                                                                    |                                |                                |                                                          |                                       |                                                                               |                                                                 |                       |
| 02/08 02/08 13:00 05/19/06 15:00                                                                                                    | (D)                            | 1                              | ·                                                        | I                                     | 1                                                                             |                                                                 |                       |
| DIPHENHYDRAMINE CAP, ORAL                                                                                                    | Р                              | i                              | i                                                        |                                       |                                                                               |                                                                 |                       |
| Give: 25MG PO Q6H PRN                                                                                                    |                                | 1                              | 1                                                        |                                       |                                                                               |                                                                 |                       |
| RPH: REG                                                                                                    | RN :                           |                                | i                                                        |                                       |                                                                               |                                                                 |                       |
|                                                                                                    |                                |                                |                                                          |                                       |                                                                               |                                                                 |                       |
|                                                                                                    | (D)                            |                                |                                                          |                                       | 1.                                                                            |                                                                 |                       |
| MORPHINE INJ                                                                                                    | Р                              |                                | i                                                        |                                       |                                                                               |                                                                 |                       |
| Give: 2 - 8 MG IV Q4H PRN                                                                                                    |                                | 1                              | 1                                                        |                                       |                                                                               |                                                                 |                       |
| FOR PAIN. MAY USE 4MG OR 10MG SYRINGE                                                                                                    | RN :                           |                                |                                                          |                                       |                                                                               |                                                                 |                       |
|                                                                                                    |                                |                                |                                                          |                                       |                                                                               |                                                                 |                       |
| DATE TIME MEDICATION                                                                                                    | DOSE/ROUTE                     | INIT                           | REASON                                                   |                                       | RESULTS                                                                       | TIME                                                            | INIT                  |
|                                                                                                    |                                |                                |                                                          |                                       |                                                                               |                                                                 |                       |
|                                                                                                    |                                |                                |                                                          |                                       |                                                                               |                                                                 |                       |
|                                                                                                    |                                |                                |                                                          | !                                     |                                                                               |                                                                 |                       |
|                                                                                                    |                                |                                |                                                          |                                       |                                                                               |                                                                 |                       |
|                                                                                                    |                                |                                |                                                          |                                       |                                                                               |                                                                 |                       |
|                                                                                                    |                                |                                |                                                          |                                       |                                                                               |                                                                 |                       |
|                                                                                                    |                                |                                |                                                          |                                       |                                                                               |                                                                 |                       |
|                                                                                                    |                                |                                |                                                          |                                       |                                                                               |                                                                 |                       |
|                                                                                                    |                                |                                |                                                          |                                       |                                                                               |                                                                 |                       |
|                                                                                                    |                                |                                | · [                                                      |                                       |                                                                               |                                                                 | <b> </b>              |
|                                                                                                    |                                |                                |                                                          |                                       |                                                                               |                                                                 |                       |
|                                                                                                    |                                |                                |                                                          |                                       |                                                                               |                                                                 |                       |
|                                                                                                    |                                | ·i                             | · I                                                      |                                       |                                                                               |                                                                 |                       |
|                                                                                                    |                                |                                |                                                          |                                       |                                                                               |                                                                 |                       |
|                                                                                                    |                                |                                |                                                          |                                       |                                                                               |                                                                 |                       |
| SIGNATURE/TITLE                                                                                                    | INIT                           | INJECTION                      | SITES                                                    | I.                                    | SIGNATURE/TITI                                                                | Æ                                                               | INIT                  |
|                                                                                                    | -                              | Licote BIOUT                   | (P) or LEFT (L)                                          |                                       |                                                                               |                                                                 |                       |
|                                                                                                    | -   Inc                        | licate Rioni                   | (R) OI DEFI (D)                                          |                                       |                                                                               |                                                                 | i                     |
|                                                                                                    | -   (IN                        | 4)                             | (SUB Q)                                                  | 1                                     |                                                                               |                                                                 |                       |
|                                                                                                    | -  1. DEI                      | TOID                           | 6. UPPER AF                                              | им                                    |                                                                               |                                                                 |                       |
|                                                                                                    | -  2. VE                       | JTEUS MEDIUS                   | 8. THIGH                                                 |                                       |                                                                               |                                                                 |                       |
|                                                                                                    | -  4. MII                      | (ANTERIOR) T                   | IGH 9. BUTTOCK                                           |                                       |                                                                               |                                                                 |                       |
|                                                                                                    | -  5. VA                       | STUS LATERALIS                 | 5 10. UPPER BA                                           | CK                                    |                                                                               |                                                                 |                       |
|                                                                                                    | -   PRN:                       | 5-BILGCLIVE                    | N=NOC EITeCC1                                            |                                       |                                                                               |                                                                 |                       |
|                                                                                                    | 999999                         | Room-Bed                       | NOT FOUND                                                |                                       | LAST PAGE:                                                                    | 2                                                               |                       |

Figure 3: 7 day PRN One-Time Order Sheet

### 24 hour PRN One-Time Order Sheet

• RN documents time of admin in blank area approximately under the hour of admin.

• Difficult to easily view amount of *pro re nata* meds administered over a few days (e.g. adding up total amount of morphine or lorazepam from past 48 hrs requires finding past days sheet(s).

| ONE-TIME/PRN SHEET         24 HOUR MAR           06/28/2009         00:01 through         06/28/2009         24:00           Name:         PATIENT, ANY         SITE:         PHOENIX INDIAN MED CTR (606601)           Ward:         ICU         PID:         28793         DOB:         06/23/1963 (46)         Height (cm):         156.85 01/24/2005           Room-Bed:         ICU-5         Sex:         FEMALE         Dx:         LEFT CHEST ABCESS         Admitted:         06/26/2009         19:00 |   |
|----------------------------------------------------------------------------------------------------|---|
| Allergies: NKA ADK:<br>Admin<br>Order Start Storp Timer 01 02 03 04 05 06 07 08 09 10 11 12 13 14 15 16 17 18 19 20 21 22 23 24                                                                                                    |   |
|                                                                                                    |   |
| 06/28 10:17  10/06/09 15:00 (P)  <br>BISACODYL TAB,EC P  <br>Give: 10MG PO QDAY PRN  <br>FOR CONSTIPATION  <br>WS RPH: reg_RN:                                                                                                    |   |
| 06/26 06/26 21:00  10/04/09 15:00 (P)<br>MORPHINE INJ P<br>Give: 2-8 MG IV Q1H PRN<br>FOR PAIN<br>WS RPH: SMD RN: RNM                                                                                                    |   |
| 06/26         06/26 21:00         10/04/09         15:00         (P)           PERCOCET         325/5         U/D         TAB         P                     Give:         1         TO         2         TABLETS         PO         Q4H         PRN           FOR PAIN         WS         RPH:         SMD         RN:         RNM                                                                                                    |   |
| 06/26 106/26 21:00 10/04/09 15:00 (P)  <br>PROMETHAZINE INJ,SOLN P  <br>Give: 12.5MG IV Q3H PRN  <br>FOR NAUSEA  <br>WS RPH: SMD RN: RNM                                                                                                    |   |
|                                                                                                    | - |
|                                                                                                    |   |

| SI     | GNATURE/TITLE | INIT | ALLERGIES | INJECTION SITES                   | MED/DOSE OMITTED | REASON | INIT                |
|--------|---------------|------|-----------|-----------------------------------|------------------|--------|---------------------|
|        |               |      |           | Indicate RIGHT (R)<br>or LEFT (L) |                  |        | -  <br>  <br>  <br> |
| PATIEN | T, ANY        |      | PID       | XXXXXX                            | Room-Be          |        |                     |

Figure 4: 24 hour PRN One-Time Order Sheet

## Orders for One-Time Meds

Decision must be made regarding MAR labels for one-time meds. After trial and error, we have decided to have the nurse hand-write one time orders onto the MAR - here is why:

- Using MAR labels doesn't always work well:
  - If medication is needed STAT
  - If delays from time order written or entered via CPOE till finished by pharmacy and MAR label placed on the MAR.
  - If nurse has already administered the dose by using override or floor stock
- So, if nurse can override the medication, they usually will:
  - Then they need to document on the MAR
  - If the sticker is applied later, another nurse may think the order is not completed and re-administer
  - Also, the one-time order will appear in the ADM profile as an active, incomplete order (When a One-time dose is entered in RPMS, it appears on the ADM display in black text. Once that drug is selected and dose removed, the order appears "grayed-out" on the ADM profile, and the nurse cannot remove it again.)
- If the nurse cannot override the medication, they have to wait until order is entered before they can remove it from the ADM:
  - In this case MAR labels may work

**Summary**: MAR labels require legwork on the part of pharmacy, and with time sensitive orders, we have found that to be problematic

## **Non-Verified/Pending Orders**

Show orders that need to be verified by nursing. Nursing can verify order on the MAR and in RPMS electronically. They also can choose to verify them through EHR instead of RPMS.

### Unit Dose Reports Menu

Through these options you can print MAR sheets, Action Profiles for discharges, post-op renewals, or patient transfers. Nursing can also print the Medications Due Worksheet for their own use in place of handwriting a med due list or carrying the MAR sheet into a patient's room.

```
Select Pharmacy Main Menu Option: UDM Unit Dose Medications
(Inpatient Medications - Version 5.0 11/13/04)
  ALUD
        Align Labels (Unit Dose)
  DAPO
        Discontinue All of a Patient's Orders
  EUP
         Edit Inpatient User Parameters
  ESD
         Edit Patient's Default Stop Date
  HAPO Hold All of a Patient's Orders
  IOE
        Inpatient Order Entry
  IPF Inpatient Profile
  INO INOuiries Menu ...
  LPUD Label Print/Reprint
  NV Non-Verified/Pending Orders
  OE
       Order Entry
  PICK PIck List Menu ...
  PPUD PAtient Profile (Unit Dose)
  REPM Reports Menu ...
  SUPM Supervisor's Menu ...
Select Unit Dose Medications Option: REP Reports Menu
         7 Day MAR
  7
  14
         14 Day MAR (discussed previously)
      24 Hour MAR
  24
  AADS AUthorized Absence/Discharge Summary
  AP1
        Action Profile #1
  AP2 Action Profile #2
  EUDR Extra Units Dispensed Report
  FREE Free Text Dosage Report
  ISON INpatient Stop Order Notices
  MD
         Medications Due Worksheet
  ΡP
        Patient Profile (Extended)
```

### **Action Profile 1**

```
Select Reports Menu Option: AP1 Action Profile #1
Select by WARD GROUP (G), WARD (W), or PATIENT (P): Patient
Select PATIENT: ABC, PATIENT
ABC, PATIENT F 08-18-1920 XXX-XX-1584 PIMC XXXXX
Select another PATIENT:
Enter medication type(s): 1// <Enter>
...this may take a few minutes...(you should QUEUE this report)...
Select PRINT DEVICE:
```

Enter network printer name (or queue to printer name).

UNIT DOSE ACTION PROFILE #1 09/11/2000 11:01 WHOEVER YOU WANT IT TO BE HEALTHCARE SYSTEMS Page: 1 \_\_\_\_\_ \_\_\_\_\_ This form is to be used to REVIEW/RENEW/CANCEL existing active medication rders for inpatients. Review the active orders listed and beside each order orders for inpatients. circle one of the following: R - to RENEW the order A new order must be written for any new medication or to make any changes in dosage or directions on an existing order. Ward 1 Room-Bed: B-12 ABC, PATIENT Ward: 1 EAST Wt(kg): ( PID: 9111 DOB: 08/18/1920 (80) Ht(cm): ) Sex: MALE Dx: TESTING Admitted: 05/03/2000 Allergies: No Allergy Assessment ADR: ------No. Action Drug \_\_\_\_\_ ST Start Stop Status/Info 1 R D N AMPICILLIN 1 GM C 09/07 09/14 A in 0.9% NACL 100 ML QID Special Instructions: THIS IS AN INPATIENT IV EXAMPLE 2 R D N AMPICILLIN CAP INJ Give: 250MG PO QID C 09/07 09/21 A 3 R D N HYDROCORTISONE CREAM, TOP C 09/07 09/21 A Give: 1% TOP QD 4 R D N MULTIVITAMINS 5 ML in 0.9% NACL 1000 ML 20 ml/hr C 09/07 09/12 A 5 R D N PROPRANOLOL 10MG U/D C 09/07 09/21 A Give: PO QD Date AND Time PHYSICIAN'S SIGNATURE MULTIDISCIPLINARY REVIEW (WHEN APPROPRIATE) PHARMACIST'S SIGNATURE NURSE'S SIGNATURE ADDITIONAL MEDICATION ORDERS: Date AND Time PHYSICIAN'S SIGNATURE

Figure 5: Action Profile 1

#### **Medications Due Worksheet**

```
Select Reports Menu Option: MD Medications Due Worksheet
Would you like to include PRN Medications (Y/N)? NO// <Enter>
Enter Start Date and Time: T@1000 (JUL 03, 2009@10:00)
Enter Ending Date and Time: T@2400 (JUL 03, 2009@24:00)
Select by WARD GROUP (G), WARD (W), or PATIENT (P): Patient
Select PATIENT: XYZ, PATIENT
XYZ, PATIENT F 09-19-1979 XXX-XX-1584 PIMC XXXXXX
Select another PATIENT: <Enter>
Enter medication type(s): 1// <Enter>
Select output device:
```

Enter network printer name (or queue to printer name).

MEDICATIONS DUE WORKSHEET For: XYZ, PATIENT Page: 1 Report from: 09/19/00 10:00 to: 09/19/00 24:00 Report Date: 09/19/00 Continuous/One time Orders for: ALL MEDS For date: 09/19/00 12:00 09/18 | 09/18 12:00 | 09/22/00 22:00 XYZ, PATIENT А-б 4321 RANITIDINE TAB 1 West Give: 150MG PO QID RN/LPN Init: 09/18 | 09/18 12:00 | 09/22/00 22:00 THEOPHYLLINE CAP, SA Give: 400MG PO QID TESTING RN/LPN Init: 09/19 | 09/19 12:00 | 09/22/00 18:00 AMPICILLIN 100 GM in 0.45% NACL 1000 ML 8MG/HR IV 8MG/HR@1 RN/LPN Init: 15:00 09/18 | 09/18 12:00 | 09/22/00 22:00 RANITIDINE TAB Give: 150MG PO QID RN/LPN Init: 09/18 | 09/18 12:00 | 09/22/00 22:00 THEOPHYLLINE CAP, SA Give: 400MG PO QID TESTING RN/LPN Init: 20:00 09/18 | 09/18 12:00 | 09/22/00 22:00 RANITIDINE TAB Give: 150MG PO OID RN/LPN Init: 09/18 | 09/18 12:00 | 09/22/00 22:00 THEOPHYLLINE CAP, SA Give: 400MG PO QID TESTING RN/LPN Init: \* Projected admin. times based on order's volume, flow rate, and start time. Enter RETURN to continue or '^' to exit: Figure 8-29: Example: Medications Due Worksheet (continued)

Figure 6: Medications Due Worksheet

### **Inpatient Stop Order Notices**

In the following script, a report is generated that shows all medications that will expire between 0001 and 2400 tomorrow. This report is then used to notify providers they need to re-order meds or they will expire. My advice is to eliminate Automatic Stop Orders (except perhaps for a few selected meds) and this report will not be needed.

From Unit Dose Menu, Reports Option:

Select Reports Menu Option: Inpatient Stop Order Notices Select by WARD GROUP (G), WARD (W), or PATIENT (P): WARD Select WARD: ICU

```
Do you want to sort by Administration Team (Y/N)? NO// NO
Enter start date: T+1@0001 (JUL 13, 2009@00:01)
Enter stop date: T+1@2400 (JUL 13, 2009@24:00)
List IV orders, Unit Dose orders, or All orders: ALL// <Enter>
Select PRINT DEVICE:
```

#### Enter network printer.

AS OF: 09/19/00 13:14 Page: 1 THE FOLLOWING MEDICATIONS WILL EXPIRE FROM 09/19/00 00:01 THROUGH 09/26/00 24:00 TO CONTINUE MEDICATIONS, PLEASE REORDER XYZ, PATIENT Ward: 1 West Room-Bed: A-6 PID: 4321 Ht(cm): 167.64 (04/21/99) DOB: 02/22/42 (58) Wt(kg): 85.00 (04/21/99) Sex: MALE Admitted: 09/16/99 Dx: TEST PATIENT Allergies: CARAMEL, CN900, LOMEFLOXACIN, PENTAMIDINE, PENTAZOCINE, CHOCOLATE, NUTS, STRAWBERRIES, DUST NV Aller.: AMOXICILLIN, AMPICILLIN, TAPE, FISH, FLUPHENAZINE DECANOATE ADR: ST Start Stop Medication Status/Info Provider Dosage \_\_\_\_\_ in 0.45% NACL 1000 ML 8MG/HR CDS,PROVIDER AMPICILLIN 100 GM MEDS, PROVIDER IV 8MG/HR@1 PENTAMIDINE ISETHIONATE 1 MG C 09/19 09/22/00 18:00 A in 0.45% NACL 1000 ML 8 MG/HR INPATIENT-MEDS, PROVIDER IV 8 MG/HR@1 ACETAMINOPHEN 300/CODEINE 30 TAB C 09/16 09/22/00 22:00 A Give: 650MG PO QD TNPATTENT-MEDS, PROVIDER BENZOYL PEROXIDE GEL, TOP C 09/19 09/22/00 22:00 A Give: APPLY SMALL ABOUNT TOP QD INPATIENT-MEDS, PROVIDER Special Instructions: TEST C 09/18 09/22/00 22:00 A RANITIDINE TAB Give: 150MG PO QID INPATIENT-MEDS, PROVIDER

Figure 7: Inpatient Stop Order Notices

### **Difficult and Oddball Orders**

### **Sliding Scale Insulin**

```
1. Set up Standard Schedule(s) for sliding-scale insulin
```

```
Select Pharmacy Main Menu Option: PDM Pharmacy Data Management
          Dosages ...
          Drug Enter/Edit
          Drug Interaction Management ...
          Electrolyte File (IV)
          Lookup into Dispense Drug File
          Medication Instruction File Add/Edit
          Medication Route File Enter/Edit
          Orderable Item Management ...
          Orderable Item Report
          Formulary Information Report
          Drug Text Enter/Edit
          Drug Text File Report
          Pharmacy System Parameters Edit
          Standard Schedule Edit
          Synonym Enter/Edit
          Controlled Substances/PKI Reports ...
Select Pharmacy Data Management Option: STANDard Schedule Edit
Select ADMINISTRATION SCHEDULE: SSI-QID AC&HS
 Are you adding 'SSI-QID AC&HS' as
    a new ADMINISTRATION SCHEDULE (the 126TH)? No// YES (Yes)
NAME: SSI-QID AC&HS// <Enter>
OUTPATIENT EXPANSION: <Enter>
OTHER LANGUAGE EXPANSION: < Enter>
TYPE OF SCHEDULE: CONTINUOUS// <Enter> CONTINUOUS
STANDARD ADMINISTRATION TIMES: 0630-0631-0632-1130-1131-1132-1630-1631-1632-
2102
FREQUENCY (IN MINUTES): 1440//
Select WARD: <Enter>
```

That's it! Now you can use this schedule for order entry. Here are examples of some other Sliding Scale schedules that you may find useful:

```
Select ADMINISTRATION SCHEDULE: SSI
       SSI-AC ONLY 0630-0631-0632-1130-1131-1132-1630-1631-1632
    1
    2
       SSI-AM&1HR PC 0630-0631-0632-0900-0901-0902-1330-1331-1332-1830-
1831-1832
    3 SSI-BID 0630-0631-0632-1630-1631-1632
    4
       SSI-Q4H
                0100-0101-0102-0500-0501-0502-0900-0901-0902-1300-1301-
1302-1700-1701-1702-2100-2101-2102
       SSI-Q6H
                 0300-0301-0302-0900-0901-0902-1500-1501-1502-2100-2101-
    5
2102
                         0100-0101-0102-0630-0631-0632-1130-1131-1132-
    6
        SSI-QID & 0100
1630-1631-1632-2100-2101-2102
    7
       SSI-QID AC&HS 0630-0631-0632-1130-1131-1132-1630-1631-1632-2100-
2101-2102
```

#### 2. Enter sliding scale insulin order

Select IV Menu Option: IOE Inpatient Order Entry Select PATIENT: 42-1 STRIPER, CANDICE Ward: 4WE (OB) HRN: XXXXX Room-Bed: 42-1 Ht(cm): 160.02 06/30/2009 Wt(kg): 82.05 06/30/2009 DOB: 09/19/79 (29) Sex: FEMALE Admitted: 07/03/09 Dx: TERM PREGNANCY/LABOR/RUPTURE Last transferred: \*\*\*\*\*\*\* Allergies/Reactions: NKA Inpatient Narrative: Outpatient Narrative: NO New Oracl IN Intervention Menu PU Patient Record Update NO New Order Entry DA Detailed Allergy/ADR List VP View Profile Select Action: View Profile// NO New Order Entry Select DRUG: INSULIN, REGULAR Lookup: SYNONYM REGULAR HUMULIN INSULIN REGULAR U-100 (HUMAN) 10ML VIAL HS501 240148.9841 00002-8215-01 PHOENIX HOSP-IHS ...OK? Yes// <Enter> (Yes) \*\*\* A WARD STOCK ITEM \*\*\* Available Dosage(s) 1. 100UNT/1ML 2. 200UNT/2ML Select from list of Available Dosages or Enter Free Text Dose: VARIABLE DOSE You entered VARIABLE DOSE is this correct? Yes// <Enter> YES UNITS PER DOSE: 1// <Enter> WARNING: Dosage Ordered and Dispense Units do not match. Please verify Dosage. MED ROUTE: SUBCUTANEOUS// <Enter> SQ SCHEDULE TYPE: FILL on REQUEST// <Enter> FILL on REQUEST SCHEDULE: UD// SSI-

The name of each Sliding Scale Insulin schedule starts with "SSI-."

```
1 SSI-AC ONLY 0630-0631-0632-1130-1131-1132-1630-1631-1632
  SSI-AM&1HR PC 0630-0631-0632-0900-0901-0902-1330-1331-1332-1830-1831-
2
1832
            0630-0631-0632-1630-1631-1632
3 SSI-BID
4
   SSI-04H
              0100-0101-0102-0500-0501-0502-0900-0901-0902-1300-1301-1302-
1700-1701-1702-2100-2101-2102
5 SSI-Q6H 0300-0301-0302-0900-0901-0902-1500-1501-1502-2100-2101-2102
Press <RETURN> to see more, '^' to exit this list, OR
CHOOSE 1-5:
    6 SSI-QID & 0100
                       0100-0101-0102-0630-0631-0632-1130-1131-1132-
1630-1631-1632-2100-2101-2102
    7 SSI-QID AC&HS 0630-0631-0632-1130-1131-1132-1630-1631-1632-2100-
2101-2102
CHOOSE 1-7: 7 0630-0631-0632-1130-1131-1132-1630-1631-1632-2100-2101-
2102
ADMIN TIMES: 0630-0631-0632-1130-1131-1132-1630-1631-1632-2100-2101-2102//
<Enter>
```

SPECIAL INSTRUCTIONS: (GLUCOSE - 150) / 10 = NUMBER OF UNITS

Sliding scale particulars are entered in the Special Instructions Field.

```
Would you like to flag the Special Instructions field for display in a BCMA
Message box?
Select one of the following:
Y Yes
N No
Flag the Special Instructions (Yes/No): No
START DATE/TIME: JUL 3,2009@11:32// NOW (JUL 03, 2009@11:41)
STOP DATE/TIME: OCT 11,2009@15:00// <Enter> OCT 11,2009@15:00
PROVIDER: DOC, IMA//
```

The order is then displayed for review and Acceptance or further Editing:

```
1043320088Jul 03, 2009 11:41:39
ACTIVE UNIT DOSE
                        Jul 03, 2009 11:41:39
                                                        Page:
                                                                 1 of
                                                                         2
POSITY, ADA
                           Ward: 4WE (OB
  HRN: XXXXXX
                        Room-Bed: 42-1
                                                Ht(cm): 160.02 06/30/2009
  DOB: 09/19/79 (29)
                                                  Wt(kg): 82.05 06/30/2009
(1)Orderable Item: REGULAR INSULIN INJ
     Instructions:
(2)Dosage Ordered: VARIABLE DOSE
(3)Start: 07/03/09 11:41
(4)
      Med Route: SUBCUTANEOUS
(5) Stop: 10/11/09 15:00
(6) Schedule Type: FILL on REQUEST
(8)
        Schedule: SSI-QID AC&HS
(9) Admin Times: 0630-0631-0632-1130-1131-1132-1630-1631-1632-2100-2101-210
        Provider: PROCTOR, DOCTOR
(10)
                                                  DURATION:
(11) Special Instructions: (GLUCOSE - 150) / 10 = NUMBER OF UNITS
(12) Dispense Drug
                                                  U/D
                                                         Inactive Date
     INSULIN REGULAR U-100 (HUMAN) 10ML VIAL
                                                   1
         Enter ?? for more actions
+
Jul 03, 2009 11:41:39
ED Edit
                                      AC ACCEPT
Select Item(s): Next Screen// AC
```

#### 3. MAR Representation of Sliding Scale Insulin Order

| CONTINUOUS SHEET<br>SITE: PHOENIX INDIAN MED CT                                                                                                    | R (60660                                                         | 7     | DAY MAR |                 | 06/28/         | 2009 throu       | gh 07/04/2 | 009            |                  |
|----------------------------------------------------------------------------------------------------|------------------------------------------------------------------|-------|---------|-----------------|----------------|------------------|------------|----------------|------------------|
| Name:     PATIENT, ANY     Weight (kg):     99.68     06/04/2009       Ward:     ICU     PID:     46423     DOB:     08/20/1947     (61)     Height (cm):     172.72     11/20/2008       Room-Bed:     ICU-1     Sex:     MALE     Dx:     PANCREATITIS/HYPERTENSION     Admitted:     06/23/2009     17:00       Allergies:     SULFAMETHOXAZOLE     ADR:     ADR:     ADR:     ADR: |                                                                  |       |         |                 |                |                  |            |                |                  |
| Order Start Stop                                                                                                    | Admin<br>Times                                                   | 06/28 | 06/29   | 06/30           | 07/01          | 07/02            | 07/03      | 07/04          | notes            |
| <br>06/23  06/23 16:32  10/01/09 15:00<br>REGULAR INSULIN INJ R<br>Give: VARIABLE DOSE SQ<br>QID SLIDING SCALE<br>See next label for continuation                                                                                                    | 0630  _<br> 0631  _<br> 0632  _<br> 1130  _<br> 1131  _<br> 1132 |       |         |                 | <br> <br> <br> | <br> <br> <br>   |            | <br> <br> <br> | ]<br>]<br>]<br>] |
| (BS-200)/10 = NUMBER OF UNITS<br>WS RPH: MLM RN: AKM                                                                                                    | 1630  <br> 1631  <br> 1632  <br> 2100  <br> 2101  <br> 2102      |       | <br>    | l<br> <br> <br> |                | I<br>I<br>I<br>I |            |                |                  |

Figure 8: 3. MAR Representation of Sliding Scale Insulin Order

#### Maintenance IV Fluids and Titrated IV Drips

Maintenance IV Fluids and IV Drips (Dopamine, Heparin, etc.) are entered into the IV Package as "Admixture". You can enter the starting rate into the Administration Rate field, but most likely the rate will change. Another option is to enter 'TITRATE@X" where X represents the number of labels that you predict will be needed for each 24 hour scheduled IV batch. On the label, the Administration Rate will show as "TITRATE". In the OTHER PRINT INFO field, titration information can be entered.

From Menu Option Inpatient Order Entry, under a selected patient:

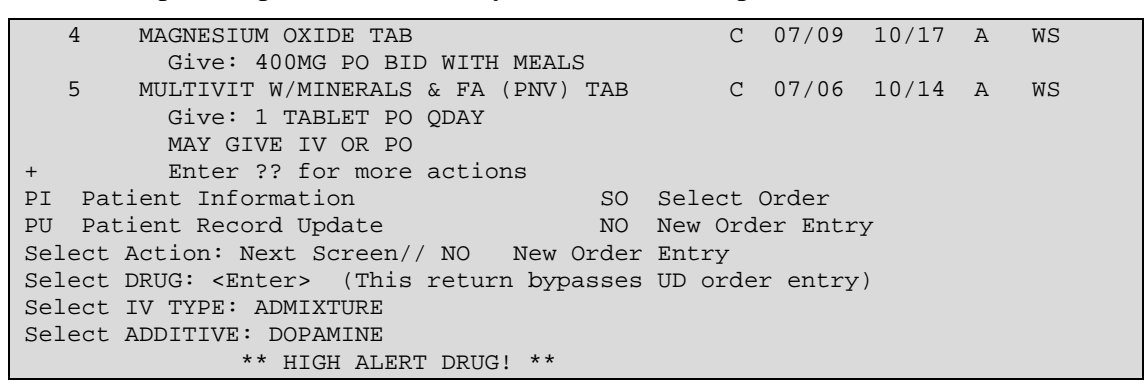

The units of strength for this additive are in MG.

OTHER PRINT INFO: START@5MCG/KG/MIN. TITRATE TO KEEP SBP > 90 MM HG.

(Limit is 60 characters - This will print on both the IV labels and the MAR)

```
Would you like to flag the Other Print Info field for display in a BCMA
Message box?
Select one of the following:
Y Yes
N No
Flag the Other Print Info (Yes/No): No
START DATE/TIME: JUL 12,2009@12:30// T@1300
STOP DATE/TIME: AUG 11,2009@12:59// <Enter>
PROVIDER: VIST, INTENSE// <Enter>
```

The program will then show how the label will appear so you can review it or edit it before accepting:

```
Med Route: IV
7186
[7]32936 ICU 07/12/09
DOPAMINE 400 MG
DEXTROSE 5% 250 ML
Dose due at: ______
TITRATE
START@5MCG/KG/MIN. TITRATE TO KEEP SBP >
90 MM HG.
** HIGH ALERT DRUG! **
BEYOND USE DATE:
1[1]
Start date: JUL 12,2009 13:00 Stop date: AUG 11,2009 12:59
Is this O.K.: YES// <Enter>
```

The program will then print three labels with administration Due Times spaced eight hours apart; i.e., since 1300 is entered as start time, the labels will show Due Times of 1300, 2100, and 0500 (or it will print however many labels are needed until the next defined 24 hour batch cycle is to begin). However, the MAR Admixtures always print with no scheduled administration times.